## Assessing the certificate for the IRB Human Subjects Protection training on TalentWorks

- Log into the TalentWorks portal at: (<u>https://lacounty.csod.com/LMS/catalog/Welcome.aspx?tab\_page\_id=-67&tab\_id=-1</u>)
- 2. Click on "View Transcript".

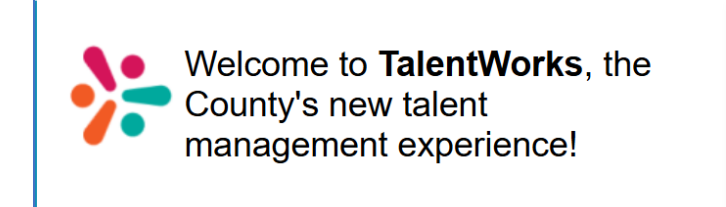

| My Inbox                                                                                          |
|---------------------------------------------------------------------------------------------------|
| View Transcript<br>(0 approved training selection(s))<br>(Registered for 3 training selection(s)) |

3. Under section 'Filter by Training Status", select 'Completed' on the drop down menu.

|  | Filt | er by Training Statu | s Sort by                                                        | Filter by Training Type                                  |                | Search by Keyword |   |
|--|------|----------------------|------------------------------------------------------------------|----------------------------------------------------------|----------------|-------------------|---|
|  | С    | ompleted 🔹           | Completion Date 🔻                                                | All Types 🔻                                              |                | Search            | Q |
|  |      | All                  |                                                                  |                                                          |                |                   |   |
|  | *    | Active               | an Subjects Protections Training 2025 (Starts 2/19/2025 9:00 AM) |                                                          |                |                   |   |
|  | ~    | Completed            | : 2/20/2025 <b>Status</b> : Comple                               | eted Training Type : Session Training Status : Completed | View Completio |                   |   |
|  |      | Archived             |                                                                  |                                                          |                |                   |   |

4. On the training titled, ' IRB Human Subjects Protection Training 2025', go to the right to select 'View Certificate' on the drop down menu.

| IRB Human Subjects Protections Training 2025 (Starts 2/19/2025 9:00 AM)<br>Completed : 2/20/2025 Status : Completed Training Type : Session Training Status : Completed | View Completio  View Completion Page |
|----------------------------------------------------------------------------------------------------|--------------------------------------|
|                                                                                                    | View Certificate                     |

If you are still having trouble assessing the certificate, please contact Eva Belisle at <u>ebelisle@ph.lacounty.gov</u> for assistance.